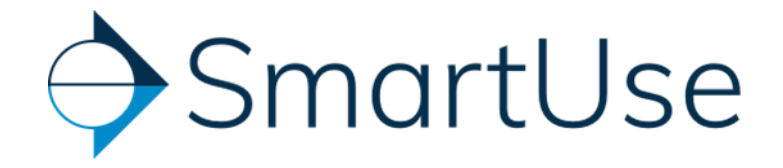

# Offline Mode

| Offline Legend                                                              | . 2 |
|-----------------------------------------------------------------------------|-----|
| Steps to download documents in offline mode                                 | . 2 |
| When is the synchronization run?                                            | . 3 |
| Tips for downloading documents in offline mode                              | . 3 |
| How to view the documents that are saved for offline                        | .4  |
| How to remove items from offline                                            | . 5 |
| Troubleshooting                                                             | . 6 |
| Lost internet connection during the download                                | . 6 |
| A red exclamation mark appears beside a folder or document in offline items | . 6 |

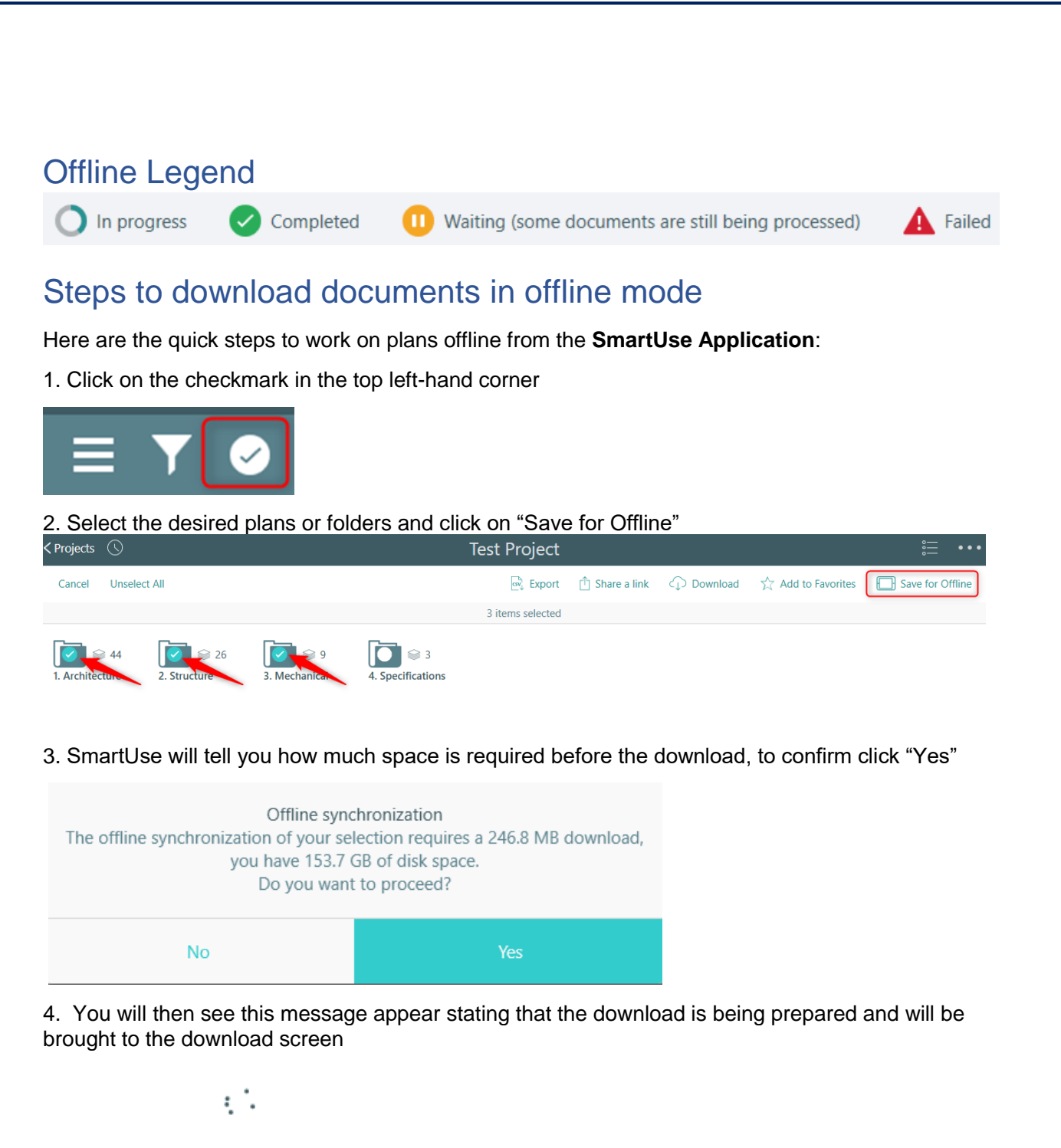

Preparing offline synchronization.

5. The next screen will show you the progress of the documents that are being downloaded in offline mode, it is important to wait until all items have finished downloading. During the offline synchronization, you can continue to use the application but always keep it open.

| Projects              | Offline Items                                                                                                    |      |        | ••• |
|-----------------------|----------------------------------------------------------------------------------------------------|------|--------|-----|
| -0                    | C Type here to search                                                                                                    |      |        |     |
|                       | 8 Items - 577.2 MB (Offline synchronization in progress)<br>During the offline synchronization, you can continue to use the app but don't close it. |      |        |     |
| 📄 Fol                 | lders                                                                                                    |      |        | ^   |
| <b>O</b> <sup>1</sup> | 1. Dessins / Drawings 174.0<br>31 Documents                                                                                                    | 6 MB | •••    |     |
| 0                     | 2. Addenda #1 / Addendum #1<br>1 Document 19.0                                                                                                    | 0 MB | •••    | 1   |
| 0                     | 3. Spécifications / Specifications 26.8                                                                                                    | 8 MB | •••    |     |
| 0 2                   | 4. Instructions     3.4       2 Documents     3.4                                                                                                   | 8 MB | •••    | ~   |
| O In                  | progress Completed 🕕 Waiting (some documents are still being processed)                                                                             | A    | Failed |     |

6. All documents are offline once the green checkmark appears next to the folder or documents, the Wi-Fi connection can then be disconnected

#### When is the synchronization run?

- 1. When the application is reopened after it was closed
- 2. When the application is reopened after it was minimized
- 3. After 15 minutes if the application remains open
- 4. When connected to Wi-Fi, when browsing a folder after an interval of 2-3 minutes

#### Tips for downloading documents in offline mode

- It is recommended that all downloads been done while connected to Wi-Fi, certain cellular connections like 3G and LTE may not be strong enough
- The app needs to remain open during the download, if the app is closed or minimized this will affect the synchronization and, in some cases, will stop the download

On iOS: Downloading will stop if the tablet goes to sleep (black screen). To prevent this, it is recommended to turn off the Auto-Lock during the download. To do so, go to
 Settings > Display and Brightness> Auto Lock > Never

| 11:14 AM | M Mon Nov 11         |                                              | ⋧ 43%                             |   |
|----------|----------------------|----------------------------------------------|-----------------------------------|---|
|          | Settings             | Display 8                                    | Brightness                        |   |
| L        | Do Not Disturb       |                                              |                                   |   |
| I        | Screen Time          | APPEARANCE                                   |                                   |   |
| 0        | General              | 9:41                                         | 9:41                              |   |
| 8        | Control Center       |                                              |                                   |   |
| AA       | Display & Brightness | Light                                        | Dark                              |   |
|          | Home Screen & Dock   |                                              |                                   |   |
| 1        | Accessibility        | Automatic                                    | 0                                 |   |
| *        | Wallpaper            | BRIGHTNESS                                   |                                   |   |
|          | Siri & Search        | *                                            |                                   |   |
|          | Touch ID & Passcode  |                                              |                                   |   |
|          | Battery              | Night Shift                                  | Off >                             |   |
|          | Privacy              | Auto-Lock                                    | 2 Minutes >                       | 1 |
|          |                      | Look / Unlook                                |                                   | 1 |
| Å        | iTunes & App Store   |                                              |                                   |   |
|          | Wallet & Apple Pay   | Automatically lock and unlock your iPad when | you close and open the Mad Cover. |   |
|          |                      | Text Size                                    | 5                                 |   |

#### How to view the documents that are saved for offline

1. To view your offline items, click on the menu (1) and then offline items (2). Any items previously put offline will appear.

| < Projec | ts            |   |
|----------|---------------|---|
|          | $\checkmark$  |   |
|          | Documents     |   |
| $\star$  | Favorites     |   |
| ()       | Offline Items | 2 |

2. Please note that as soon as the device connects to Wifi, the plans will sync automatically and will reflect any changes or annotations.

3. Any new revisions/documents already offline will automatically be put up to date

### How to remove items from offline

1. From within your project, click the 3 lines menu on the left and select Offline Items

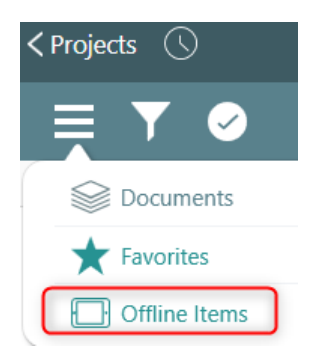

2. Click on the check mark to open a box to select which items you want to remove from offline

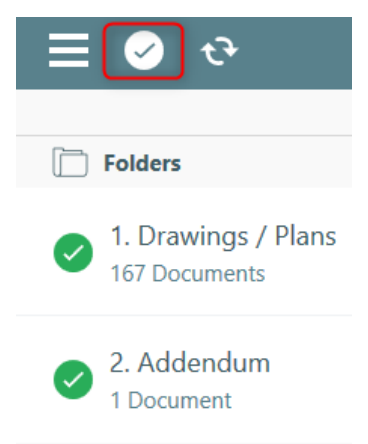

3. You can choose to Select All (1) or select individual documents one by one (2)

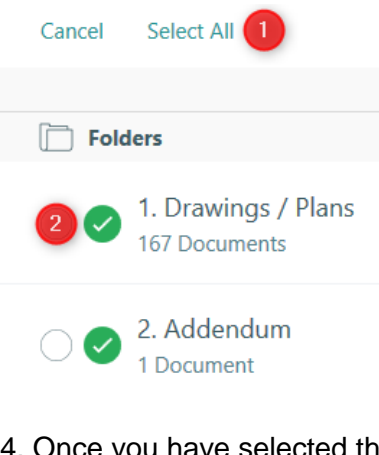

4. Once you have selected the desired documents click Remove from offline

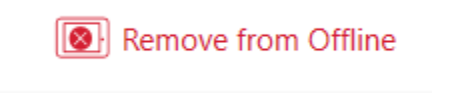

## Troubleshooting

#### Lost internet connection during the download

If the download is not completed and the internet connection is cut off, upon the next connection to SmartUse, the download will resume from where it was before the disconnect. To view the progress, use the 3 lines menu in the top left and click on offline items. The progress will be indicated above the message in red. During the offline synchronization, you can continue to use the app but don't close it.

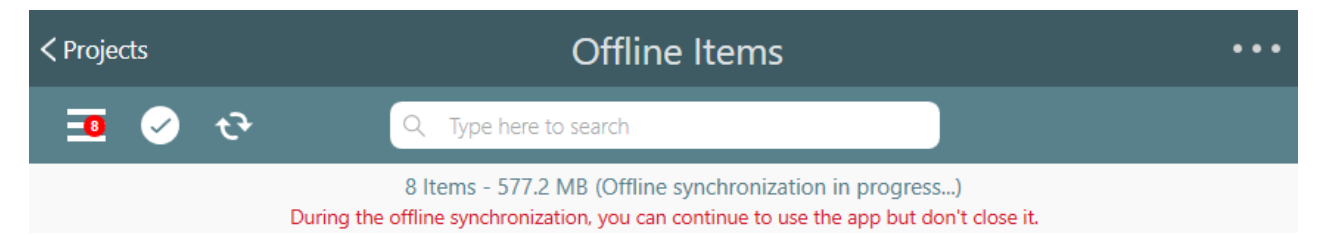

A red exclamation mark appears beside a folder or document in offline items The red exclamation mark indicates that the documents are not ready to download. There is nothing to do but wait and as soon as the documents are ready to be synchronized offline, they will do so during the next sync.

| SmartUse                                                                     | -                                                  |        | ×   |
|------------------------------------------------------------------------------|----------------------------------------------------|--------|-----|
| < Projects                                                                   | Offline Items                                      |        | ••• |
| 📃 🧭 😌 🔍 Туре                                                                 | here to search                                     |        |     |
|                                                                              | 8 Items - 577.2 MB                                 |        |     |
| Folders                                                                      |                                                    |        | ^   |
| 1. Dessins / Drawings<br>81 Documents                                        | 174.6 MB                                           | •••    |     |
| 2. Addenda #1 / Addendum #1<br>1 Document                                    | 19.0 MB                                            | •••    |     |
| <ul> <li>3. Spécifications / Specifications</li> <li>15 Documents</li> </ul> | s 26.8 MB                                          | •••    |     |
| 4. Instructions<br>2 Documents                                               | 3.8 MB                                             | •••    | ~   |
| O In progress Completed                                                      | Waiting (some documents are still being processed) | Failed |     |
|                                                                              |                                                    |        |     |